# 财政部统一报表 行政事业性国有资产月报 用户操作手册

财政部资产管理司 财政部信息网络中心

二零一九年一月

### 1. 系统登录地址

直接通过网页浏览器登陆和访问系统,不需要安装其他客户端软件。系统支持 Windows XP、7、10操作系统,支持使用 IE、Chrome、Firefox 和 360等主流浏览 器。

注: IE 浏览器仅支持 IE 9 及以上版本,不能升级 IE 浏览器的,建议使用 Firefox 浏览器。

用户登陆地址: <u>http://www.czj.dl.gov.cn/tybb/</u>

| <ul> <li></li></ul>       | Antick, 등 X 25 - Q 조<br>(Attemption of the state of the state of the | 125周 ×<br>                                                                                                    | L VPN.url<br>扶贫资金工作                             | 营商环场                                                         | <u>n x e</u> |
|---------------------------|----------------------------------------------------------------------------------------------------|----------------------------------------------------------------------------------------------------|-------------------------------------------------|--------------------------------------------------------------|--------------|
|                           | 政府采购                                                                                                    | ■多>>> 大连会社 ◆                                                                                                    | ■多≫】 在线文                                        | 流                                                            |              |
|                           | <ul> <li>「市富标讯」大连市重点集中式饮用水源地水质自动</li> <li>「市富标讯」大连市重点集中式饮用水源地水质自动</li> </ul>                                                                                                    | 监测站建 · (通知通告) 大连市财政局关于征求<br>监测站建 · (通知通告) 大连市财政局关于依尔                                                             | 《企业会计准则第12号<br>1018年度行政事业单位内                    | 网上调查                                                         |              |
|                           | <ul> <li>「市畫标讯」大连市水务局物业管理服务采购项目招</li> <li>「市畫标讯」【变更公告】大连交警微信平台硬件设</li> <li>【县区标讯】【长兴岛】【采购公告】大连长兴岛经</li> </ul>                                                                                                    | 标公告 (通知過去)关于开展行政事业单位(<br>备采购项 (政策法规)关于印发《政府会计准)<br>济区第三 (政策法规)关于修订印发2018年度;                                      | 內部控制案例征集活动的通知<br>则第9号——财务报表编制<br>全融企业财务报表格式的    | 投诉咨询                                                         |              |
|                           | <ul> <li>・【具医标讯】【金州新区】【采购公告】大连市金州</li> <li>・【县区标讯】【協順口区】【采购公告】大连市撤销</li> </ul>                                                                                                    | <ul> <li>(別会动态) 財政部 人力资源社会保</li> <li>(別会动态) 北京国家会计学院举办</li> </ul>                                                | 障部有关负责人就印发《<br>"行政事业单位财务和管                      | 联系我们                                                         |              |
|                           | 网上办公                                                                                                    |                                                                                                    |                                                 | 性收费和政府性基金目录清单                                                |              |
|                           | 办事指南                                                                                                    | 更多>>> 表格下载 软件下载                                                                                                  | 更多〉〉                                            | 市政府就们权害害前。                                                   |              |
|                           | ● 財政票据管理工作流程                                                                                                    | ● 大连市本级菜入开展私设"小金库"                                                                                               | '违规发放津补贴或福利                                     |                                                              |              |
|                           | ● 大连市明政國收费票据监管中心"三公升"信息<br>● 大连市财政局行政复议工作编程                                                                                                    | 2016年度大连市重点企业税源调查 其他优本政策寄理情况表                                                                                    | 現在 一般 通知的件                                      | 大连市政府采购网                                                     |              |
|                           | <ul> <li>国有资本收益收取</li> </ul>                                                                                                    | <ul> <li>财政体制优惠政策清理情况表</li> </ul>                                                                                | l.                                              | 企业供服                                                         |              |
|                           | <ul> <li>○ 市動府投資基本建设项目工程進价审查阶段送审約</li> <li>○ 如何將別附員票据的真伪</li> <li>○ 市财政局权选考单</li> </ul>                                                                                                    | <ul> <li>財政支出优惠政策者理情兄表</li> <li>● 社会保险拳勇优惠政策者理情兄表</li> <li>● 社会保险拳勇优惠政策者理情兄表</li> <li>● 非税收入优惠政策者理情兄表</li> </ul> |                                                 | 政部统一报表系统                                                     | E            |
|                           | and the                                                                                                    |                                                                                                    |                                                 | 扫黑除恶举报                                                       |              |
|                           | 么情                                                                                                    | 辽宁省政府 辽宁省财政厅                                                                                                    | 大连市政府 04                                        | 411-82550757(工作時间)<br>411-82569888(黑他时间)<br>isczjshb@163.com |              |
| tp://czj.dl.gov.cn/netrep | また・土注市時登員<br>是音将 Internet Explorer 设为默认浏览器?                                                                                                    |                                                                                                    | <u> い の い に い い い い い い い い い い い い い い い い</u> |                                                              |              |

#### 或访问大连市财政局官网-财政部统一报表系统

注:因为系统使用 https 方式连接,可能会有如下提示:

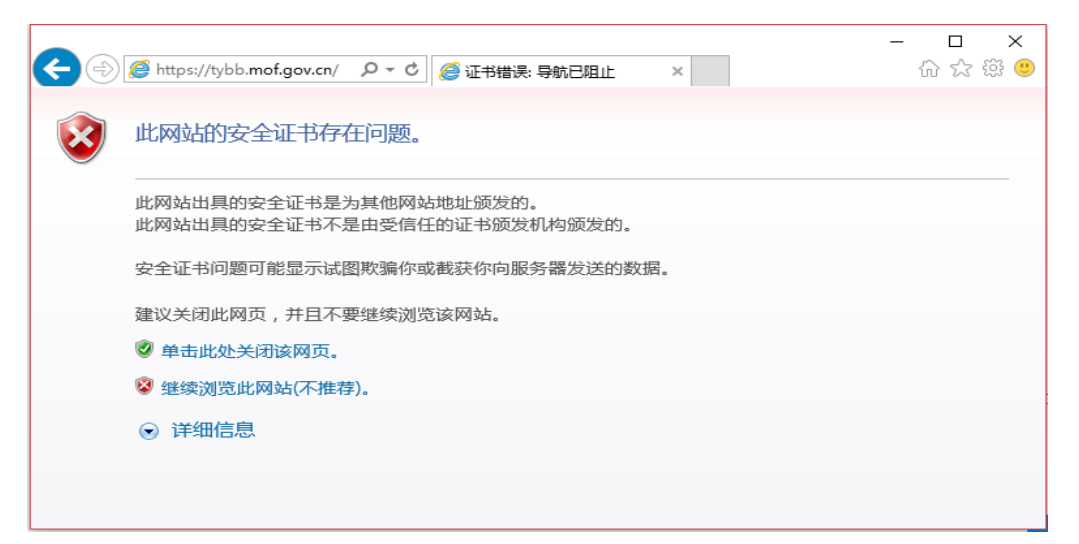

此时选择"继续浏览此网站"即可。上图为使用 IE 浏览器的示意图,如您使用 Firefox(火狐)浏览器,遇到拦截时点击"高级",选择"添加例外",将统一报 表网址添加到安全例外中。如您使用 Chrome 浏览器,遇到拦截时点击"高级",选 择"继续前往"。

### 2. 基层单位用户

### 2.1 用户登陆

在登录界面输入用户名、密码,输入验证码后,即可登陆进入系统。主管局的 主管用户和本级用户为同一账号,既可以填报本级数据,也可汇总下级单位数据

因为用户名和密码长度较长,建议大家使用:Ctrl+C复制,Ctrl+V粘贴

基层单位用户的系统界面如下:

| 行政事业性资产月振 | ŧ    |      |      |       |      |      |      |         | 8 | 大连市检验检测认证 | 技术服务中心 | $\sim \sim$ |
|-----------|------|------|------|-------|------|------|------|---------|---|-----------|--------|-------------|
|           | 数据管理 | 数据审核 | 数据汇总 | 查询分析  | 导出打印 | 报送统计 | 系统管理 | JIO数据导出 |   |           |        |             |
|           |      |      |      |       |      |      |      |         |   |           |        |             |
|           |      |      |      |       |      |      |      |         |   |           |        |             |
|           |      |      |      |       |      |      |      |         |   |           |        |             |
|           |      |      |      |       |      |      |      |         |   |           |        |             |
|           |      |      |      | >> 欢i | 包使用  |      |      |         |   |           |        |             |
|           |      |      |      |       |      |      |      |         |   |           |        |             |
|           |      |      |      |       |      |      |      |         |   |           |        |             |
|           |      |      |      |       |      |      |      |         |   |           |        |             |
|           |      |      |      |       |      |      |      |         |   |           |        |             |
|           |      |      |      |       |      |      |      |         |   |           |        |             |
|           |      |      |      |       |      |      |      |         |   | ⑥ 服务电话:   |        | 反权所有 :      |

用户首次登陆系统需修改个人信息,密码,登陆后页面右上角向下箭头点开修 改个人信息和密码

| ⊗ test001 ∨         |
|---------------------|
| test001<br>XX部二级单位B |
| ♂ 修改密码 □ 修改个人信息     |
| し注销                 |

### 2.2 在线填报

修改完成个人信息后,需要填报数据,点击"数据管理-数据录入",即可进入 到具体报表的录入界面,如下图:

|   | 行政事业性国有                 | 资产月排        | 佞          |            |         |      |       |          |      |      |          |      |      | 8    | test001 | $\sim$ |   |
|---|-------------------------|-------------|------------|------------|---------|------|-------|----------|------|------|----------|------|------|------|---------|--------|---|
|   |                         | 数           | 居管理 数据     | 汇总 查询分析    | 导出打印    |      |       |          |      |      |          |      |      |      |         |        |   |
| G | 保存 🚰 取上期数 🗏 运           | 讃 👩 全算      | □ 单表汇总 、   | • 🖸 分析测算 💟 | 审核 👜 全审 | 會上报  | 會批量上报 | 11. 卡片录入 | 🛃 导入 | 🔺 导出 | <br>📔 关闭 | 上报退回 | 说明   |      |         |        |   |
| R | 期: <u>2019年1月</u> 单位: 》 | X部二级单位B     | 数据状态:未_    | 上报         |         |      |       |          |      |      |          |      |      |      |         |        |   |
| 3 | 的画代码 医产情况半产表            |             |            |            |         |      |       |          | 1    |      |          |      |      |      |         |        |   |
|   |                         | 行           | 亍政事业       | 2.性国有资     | 至产月打    | 反    |       |          |      |      |          |      |      |      |         |        | î |
|   |                         | 单位名称        | xx部二级单位    | В          |         |      |       |          |      |      |          |      |      |      |         |        |   |
|   |                         | 单位负责人       | 张三         |            |         |      |       |          |      |      |          |      |      |      |         |        |   |
|   |                         | 填表人         | 李四         |            |         |      |       |          |      |      |          |      |      |      |         |        |   |
| > |                         | 电话号码        | 010        | 33433      | 4334    | 3434 |       |          |      |      |          |      |      |      |         |        |   |
| 1 |                         |             | (区号)       | (电话        | 号码) (   | 分机号) |       |          |      |      |          |      |      |      |         |        |   |
|   |                         | 报送日期        | 2019-01-06 |            |         |      |       |          |      |      |          |      |      |      |         |        |   |
|   | 统一社会信用代码                | 10110101264 | 45845640   | 财政预算什      | 码 10    | 3    |       |          |      |      |          |      |      |      |         |        |   |
|   | 单位执行会计制度                | 10          | 政府会计制度     | 单位基本性      | 质       | 12   | 政府机关  |          |      |      |          |      |      |      |         |        |   |
|   | 預算管理级次                  | 3           | 地 (市) 级    | <br>国民经济行  |         | 01   | 农业    |          |      |      |          |      |      |      |         |        | ~ |
|   |                         |             |            |            |         |      |       |          | 1    |      |          |      |      |      |         |        | - |
|   |                         |             |            |            |         |      |       |          |      |      |          |      | ⑤ 服务 | 电话 : | 民族      | 所有:    |   |

将单位填报的业务数据根据表格要求填入。

注:

点击"时期"来切换报送的月份;

灰色单元格为表样单元格,不可修改;

绿色单元格为自动运行单元格,不可修改,点击运算后自动生成;

白色单元格为可填报单元格,可以录入;

预算管理级次:市本级单位选择省级,各县区选择地(市)级,乡镇选择县级 财政预算代码、国民经济行业分类参考部门决算填写

资产情况单户表第一个月上月期末数不填!

| 到面代码 页广情况平广表     |    |       |     |            |    |       |     |
|------------------|----|-------|-----|------------|----|-------|-----|
| 行政事业单位           | 行次 | 上月期末数 | 期末数 | 民间非营利组织    | 行次 | 上月期末数 | 期末数 |
| 栏次               | ī  | 1     | 2   | 栏次         |    | 3     | 4   |
| 一、资产合计           | 1  |       |     | 一、资产合计     | 30 |       |     |
| 流动资产             | 2  |       |     | 流动资产       | 31 |       |     |
| 其中:货币资金          | 3  |       |     | 其中:货币资金    | 32 |       |     |
| 非流动资产            | 4  |       |     | 非流动资产      | 33 |       |     |
| 长期股权投资           | 5  |       |     | 长期投资       | 34 |       |     |
| 长期债券投资           | 6  |       |     |            | 35 |       |     |
| 固定资产原值           | 7  |       |     | 固定资产原值     | 36 |       |     |
| 减:固定资产累计折旧       | 8  |       |     | 减:固定资产累计折旧 | 37 |       |     |
| 固定资产净值           | 9  |       |     | 固定资产净值     | 38 |       |     |
| 在建工程             | 10 |       |     | 在建工程       | 39 |       |     |
| 无形资产原值           | 11 |       |     | 无形资产原值     | 40 |       |     |
| 减:无形资产累计摊销       | 12 |       |     | 减:无形资产累计摊销 | 41 |       |     |
| 无形资产净值           | 13 |       |     | 无形资产净值     | 42 |       |     |
| 研发支出             | 14 |       |     |            | 43 |       |     |
| 公共基础设施原值         | 15 |       |     |            | 44 |       |     |
| 减:公共基础设施累计折旧(摊销) | 16 |       |     |            | 45 |       |     |
| 公共基础设施净值         | 17 |       |     |            | 46 |       |     |
| 政府储备物资           | 18 |       |     |            | 47 |       |     |
| 文物文化资产           | 19 |       |     | 文物文化资产     | 48 |       |     |
| 保障性住房原值          | 20 |       |     |            | 49 |       |     |
| 减:保障性住房累计折旧      | 21 |       |     |            | 50 |       |     |
| 保障性住房净值          | 22 |       |     |            | 51 |       |     |
| 其他非流动资产          | 23 |       |     | 其他         | 52 |       |     |

- 4 -

#### 2.3 审核上报

当报表数据完成填报之后,需要点击【保存】按钮保存数据。点击【审核】按 钮对数据进行基本的勾稽关系校验。

如果审核发现错误,将会在表格下方予以提示,需要按照公式提示检查或修改。 审核结果如下图所示:

| 行政事业性国有资产月                          | 旧报                     |                        |             |                         |             |       |                |                    |            | (8) t | est001 | $\sim$ |   |
|-------------------------------------|------------------------|------------------------|-------------|-------------------------|-------------|-------|----------------|--------------------|------------|-------|--------|--------|---|
|                                     | 数据管理 数据に总              | · 查询分析 导出              | 制打印         |                         |             |       |                |                    |            |       |        |        |   |
| 🔜 保存 🚰 取上期数 🔲 运算 🗐 全算               | [ 二] 単表汇总 - 🛽          | 🖸 分析测算 💟 审核 🏅          | 🎒全市 💡上报     | <b>令批量上报</b> 三、卡片录)     | ( 🖄 导入 🖆 导出 | ▲打印 → | - 📓 关闭 📋       | 上报退回说明             |            |       |        |        |   |
| 时期: 2019年1月 单位: XX部二级单位             | 3 数据状态: 未上报            |                        |             |                         |             |       |                |                    |            |       |        |        |   |
| 封面代码 资产情况单户表                        |                        |                        |             |                         |             |       |                |                    |            |       |        |        | * |
|                                     |                        |                        |             |                         |             |       |                |                    |            |       |        |        | ^ |
| ;                                   | 行政事业性                  | +国有资产                  | 日北          |                         |             |       |                |                    |            |       |        |        |   |
|                                     |                        |                        | ₩示[开发模式]    |                         |             | <     |                |                    |            |       |        |        |   |
| 单位名称                                | XX部二级单位B               |                        |             |                         |             |       |                |                    |            |       |        |        |   |
| 单位负责。                               | 人 张三                   |                        |             | は (冬八子主通行家)             | tt.         |       |                |                    |            |       |        |        |   |
| 埴表人                                 | 李四                     |                        |             | · · · · · · · · 尔公瓦不通过甲 | R.          |       |                |                    |            |       |        |        |   |
| 电话号码                                | 010                    | 334334334              |             |                         | 确定          |       |                |                    |            |       |        |        |   |
|                                     | (区号)                   | (电话号码)                 |             |                         |             |       |                |                    |            |       |        |        |   |
| 报送日期                                | 2019-01-06             |                        |             |                         |             |       |                |                    |            |       |        |        | ~ |
| 审核信息 指标属性                           |                        |                        |             |                         | 1           |       |                | 总共1条审核记录           | <b>a</b> 😚 | - 1   |        | _      |   |
| 序号 类型 公式编号                          | 公式                     |                        |             | 公式说明                    | 1           |       |                | 错误数据               |            |       |        |        |   |
| 1 🚱 [ZCYB2019][ZCYB1 R\$ (ZCYB19FME | DM[ZCYB19FMDMXYDM], 1) | = IDC(L\$(ZCYB19FMDM[2 | CYB1 统一社会信用 | 代码填写错误                  |             | [z    | CYB19FMDMXYDM] | = 1011010126458456 | 40;        |       |        |        |   |
| <                                   |                        |                        |             |                         |             |       |                |                    |            |       |        |        | > |
|                                     |                        |                        |             |                         |             |       |                |                    | _          |       |        |        |   |
|                                     |                        |                        |             |                         |             |       |                | © 18               | 务电话:       |       | 昆版     | 又所有    |   |

当审核报错,说明表内钩稽关系不平,需要检查调整数据,当审核通过后,即 可点击功能菜单【上报】按钮,完成数据上报工作。

上报时也会自动执行公式审核,如果审核不通过,将不允许上报。

注: 系统中审核公式分为"错误"、"警告"。只有"错误"类型公式审核报 错时不允许上报。警告公式出错需要填写错误说明,才可以上报。

#### 2.4 数据导出

如果需将系统中的数据进行导出使用,系统提供多种导出方式,方便将已经填 报的报表导出成文件保存。

方法一:填报界面中导出如下图:

| 行政事业性国有资产月报                                                                         |                                                                                           | (2) test001 V                          |
|-------------------------------------------------------------------------------------|-------------------------------------------------------------------------------------------|----------------------------------------|
| 数据管理 数据汇总 查询分析                                                                      | 春畑礼助                                                                                      |                                        |
| □ 保存 2000 中期数 □ 运算 □ 全算 □ 申表汇总 ▼ 20分析测算 □ 可<br>时期: □ 2014年11 目 单位: 本部二級单位3 数据状态:未上报 | #核 <u>為全</u> 華  全上报  全就量上报  見,卡片录入  宮导入  宮号出                                              | 1印 - 帰关闭 計上報道回説明                       |
| 封面代码   淡戸情況単戸表  <br>ローーーーーーーーーーーーーーーーーーーーーーーーーーーーーーーーーーー                            | 选择报表                                                                                      |                                        |
| 行政事业性国有资                                                                            |                                                                                           | Â                                      |
| 单位名称 XX副工级单位B 单位负责人 张三                                                              | □並示标題                                                                                     |                                        |
| <br>填表人 李四                                                                          | 「豆木綱を題」                                                                                   |                                        |
| 电话号码 010 334334                                                                     |                                                                                           |                                        |
| (区号) (电话号                                                                           | 导出设置                                                                                      |                                        |
| 报送日期 2019-01-06                                                                     | ✓ 显示标识 ✓ 显示标题 显示副标题 显示编号 报表标签<br>加++#月久 □ ☆ 4 5 5 7 6 7 1 1 1 1 1 1 1 1 1 1 1 1 1 1 1 1 1 | ~                                      |
| 审核信息 指标属性                                                                           |                                                                                           | 总共1条审核记录 🚉 👎 👻 🗐 🗟 👻 💳 🗖               |
| 序号 类型 公式编号 公式                                                                       | 确定取消                                                                                      | 错误数据                                   |
| 1 😵 [ZCYB2019][ZCYB1 R\$ (ZCYB19FMDM[ZCYB19FMDMXYDM], 1) = IDC (L\$ (ZCYB19         | PFMDM[ZCYB1   统一社会信用代码填写错误                                                                | [ZCYB19FMDMXYDM] = 101101012845845640: |
| <                                                                                   |                                                                                           | >                                      |
|                                                                                     |                                                                                           | ⑤服务电话: 🔂 版权所有:                         |

通过快捷的勾选选择导出的报表,然后生成本地 Excel 文件,同时系统支持对导出的 Excel 文件进行编辑,修改数据后再导入系统,这也是系统支持离线填报方式之一。

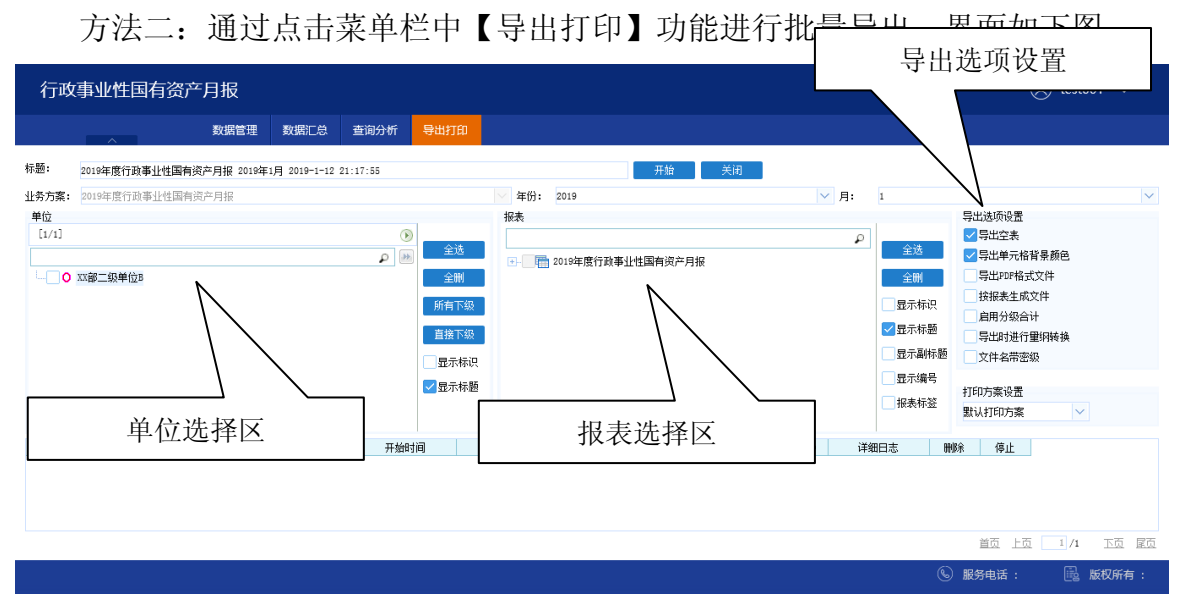

【导出打印】功能支持的导出形式更多样。

### 2.5 打印报表

通过填报功能中【打印】按钮,点开打印预览界面进行打印。

注:第一次使用打印功时,会弹出提示安装打印控件,请不要阻止,点击安装, 安装完成后重启浏览器即可。

## 3. 主管汇总(合并)用户

### 3.1 用户登陆

在登录界面输入用户名、密码,输入验证码,即可登陆进入系统,单位用户的 系统界面如下:

因为用户名和密码长度较长,建议大家使用:Ctrl+C复制,Ctrl+V粘贴登录

| 行政事业性资产月振 |      |      |      |             |      |      |      |         | 8 | 大连市检验检 | 测认证技术 | 服务中心 | $\sim$ |
|-----------|------|------|------|-------------|------|------|------|---------|---|--------|-------|------|--------|
| ^         | 数据管理 | 数据审核 | 数据汇总 | 查询分析        | 导出打印 | 报送统计 | 系统管理 | JIO数据导出 |   |        |       |      |        |
|           |      |      |      |             |      |      |      |         |   |        |       |      |        |
|           |      |      |      |             |      |      |      |         |   |        |       |      |        |
|           |      |      |      |             |      |      |      |         |   |        |       |      |        |
|           |      |      |      |             |      |      |      |         |   |        |       |      |        |
|           |      |      |      | <b>》</b> 欢i | 业使用  |      |      |         |   |        |       |      |        |
|           |      |      |      |             |      |      |      |         |   |        |       |      |        |
|           |      |      |      |             |      |      |      |         |   |        |       |      |        |
|           |      |      |      |             |      |      |      |         |   |        |       |      |        |
|           |      |      |      |             |      |      |      |         |   |        |       |      |        |
|           |      |      |      |             |      |      |      |         |   | ⑤ 服务电  | 话:    | 鼠版   | 叔所有:   |

为安全考虑,请注意定期修改密码,修改密码界面如下:

|        | ⊗ test002 ∨            |
|--------|------------------------|
| 8      | test <b>002</b><br>XX部 |
| 🖌 修改密码 | 1 修改个人信息               |
|        | (山) 注 销                |

### 3.2 填报本级和查看下级

| 行政事业性国有资产月期                      | Z              |                            |              |       |              |              |                      |        |        | (Ø) test | 002 🗸  |
|----------------------------------|----------------|----------------------------|--------------|-------|--------------|--------------|----------------------|--------|--------|----------|--------|
| 数                                | <b>管理</b> 数据审核 | 数据汇总                       | 查询分析         | 导出打印  | 报送统计         | 系统管理         |                      |        |        |          |        |
| 🔄 保存 🎦 取上期数 🗐 运算 👩 全算            | 🗐 单表汇总 👻 🕑     | 分析测算 🛛 🗑 审                 | 核 👜 全审 🥤     | 上报 🥎  | 批量上报 📃 🕂     | 片录入 📩 导入     | 1 🚔 导出 🚔 打印 👻 📲 关闭 🚦 | ️】上报退回 | 说明     |          |        |
| 时期: <u>2019年1月</u> 单位: XX部 数据状态: | 未上报 金額:        | <u>.</u>                   |              |       |              |              |                      |        |        |          |        |
| 单位                               | 封面代码 资产情       | 況单户表 资产情                   | 況汇总表  地方漢    | 空分布情况 | 表 资产月报夏核     | 确认表          |                      |        |        |          |        |
| ٥                                | *              | 行政事业单位                     | Ì            | 行次    | 上月期末数        | 期末数          | 民间非营利组织              | 行次     | 上月期末数  | 期末数      |        |
|                                  |                | 栏次                         |              |       | 1            | 2            | 栏次                   |        | 3      | 4        | 1 ^    |
| □ □ □ XX部二級单位C[3]                | 一、资产合计         |                            |              | 1     | 709, 913. 85 | 631, 799. 34 | 一、资产合计               | 30     |        |          |        |
| ○ XX部二級单位B                       | 流动资产           |                            |              | 2     | 50, 392. 47  | 31, 048. 33  | 流动资产                 | 31     |        |          |        |
| 🔄 📴 XX部二级单位A[3]                  | 其中:1           | 師资金                        |              | 3     | 50, 392. 47  | 31, 048. 33  | 其中:货币资金              | 32     |        |          |        |
|                                  | 非流动资           | 2                          |              | 4     | 581, 080. 55 | 518, 810. 53 | 非流动资产                | 33     |        |          |        |
|                                  | 长期股权           | 双投资                        |              | 5     | 16, 679. 61  | 16, 749. 53  | 长期投资                 | 34     |        |          |        |
|                                  |                | 投资                         |              | 6     | 45, 613. 14  | 98, 412. 24  |                      | 35     |        |          |        |
|                                  | 固定资产           | ド原値                        |              | 7     | 64, 240. 38  | 3, 975. 83   | 固定资产原值               | 36     |        |          |        |
|                                  | 减: [           | 固定资产累计折                    | B            | 8     |              |              | 减:固定资产累计折旧           | 37     |        |          |        |
|                                  | 固定             | 资产净值                       |              | 9     | 64, 240. 38  | 3, 975. 83   | 固定资产净值               | 38     |        |          |        |
|                                  | 在建工程           | <u> </u>                   |              | 10    | 63, 088. 63  | 49, 704. 36  | 在建工程                 | 39     |        |          |        |
|                                  | 无形资;           | <sup></sup> 原值             | b.8.         | 11    | 56, 687. 01  | 63, 458. 56  | 无形资产原值               | 40     |        |          | -      |
|                                  |                | 七形资产家计摊:                   | 崩            | 12    |              |              | 减: 无形资产累计摊销          | 41     |        |          |        |
|                                  |                | ☆产/淨値                      |              | 13    | 56, 687. 01  | 63, 458, 56  | 九形贫产净值               | 42     |        |          |        |
|                                  |                | Li n Ale DE de             |              | 14    | 3,810.66     | 21, 476. 25  |                      | 43     |        |          | -      |
|                                  | 公共基(           | 出设施原阻                      | Larin Zabers | 15    | 67, 641. 33  | 28, 168. 79  |                      | 44     |        |          | 4      |
|                                  | /残: 2          | 公共基础设施系:                   | 叶折旧 (摊销)     | 16    | 07 041 00    | 00 100 70    |                      | 45     |        |          | -      |
|                                  | 公共             | 医咖啡皮加制于11 <u>1</u><br>医素加次 |              | 17    | 07,041.33    | 28, 168, 79  |                      | 40     |        |          | ~      |
|                                  | 此见时1111        | 目的反                        |              | 18    | 00,084.00    | 55, 751.00   |                      | 47     | I      | I        | 1      |
|                                  |                |                            |              |       |              |              |                      |        |        |          | 8      |
|                                  |                |                            |              |       |              |              |                      |        | 🕓 服务电话 |          | 版权所有 : |

登陆系统后,点击"数据管理-数据录入"即可进入到报表录入界面,如下图:

在左侧单位列表中选中单位,即可查看对应单位的报表。选中"本级"单位,可以填报本级报表,具体填报方式与基层单位相同。

### 3.3 查看上报状态

为了方便、快速的查看数据状态信息,系统提供了单位的上报状态统计功能。 点击"报送统计—上报情况纵览"。统计单位状态有未上报、已上报、已退回三种 形式。

### 3.4 公式审核

系统提供批量公式审核功能,点击"数据审核-数据审核",即可进入到批量公 式审核界面。此功能主要用来对报表内的勾稽关系进行审核,界面如下图所示:

| 行政                   | 女事业性国有资产        | ₽月报        |      |                                                           |                   |         |                     |      |                                                                                    |        |                              | (R) test | 002 🗸        |
|----------------------|-----------------|------------|------|-----------------------------------------------------------|-------------------|---------|---------------------|------|------------------------------------------------------------------------------------|--------|------------------------------|----------|--------------|
|                      |                 | 数据管理       | 数据审核 | 数据汇总                                                      | 查询分析              | 导出打印    | 报送统计                | 系统管理 |                                                                                    |        |                              |          |              |
| 标题: 2                | 019年度行政事业性国有资产  | 月报 2019年1月 |      |                                                           |                   |         |                     |      |                                                                                    |        | 开始查询                         | 审核结果     | 关闭           |
| 业务方案:                | 2019年度行政事业性国有资  | 产月报        |      |                                                           |                   | ~ 年份:   | 2019                |      |                                                                                    | ▶ 月: 1 |                              |          | $\checkmark$ |
| 单位<br>[10/10]<br>+〔〕 | xxəəfəi<br>单位选择 |            |      | 全遇       全删       所有下极       直接下极       显示标识       マ 显示标题 | 报表<br>① ① ① ① 203 | 9年度行政事业 | 性國有资产月报<br><u>4</u> | ٦    | 全选       全制       显示标题       显示系标题       显示系标题       显示系标题       显示系标题       显示系标题 | 公式方案   | ✓ 严重错误<br>事後已上报单位<br>事後已續入单位 |          |              |
|                      |                 |            |      |                                                           |                   |         |                     |      |                                                                                    |        | ⑤ 服祭由任                       | . 📾      | 1517年 -      |

单位选择:选择进行审核的单位;

报表选择:选择进行审核的报表;

公式配置:选择需要审核的公式类型和条件;

审核完成之后,就可以看到审核结果;

### 3.5 枚举字典检查

选择数据审核菜单下的【枚举字典检查】功能,弹出"枚举字典检查"对话框:

如果用户仅需对部分单位的枚举字段进行检查,则可通过单击"单位选择"下的树形菜单栏选择,同时可以在右侧选择"全部选择"、"直接下级"、"全部下级"等方式选择需要的单位

如果用户仅需对部分报表枚举字段进行检查,则可通过单击"选择报表"下选择对应报表

单击右上角"开始"按钮,开始枚举字典检查。

| 行政                             | 事业性国有资        | 产月报         |              |           |                                                                                            |             |           |                    |    |          |                                                                | (2) te  | est002 🗸 |
|--------------------------------|---------------|-------------|--------------|-----------|--------------------------------------------------------------------------------------------|-------------|-----------|--------------------|----|----------|----------------------------------------------------------------|---------|----------|
|                                |               | 数据管理        | 数据审核         | 数据汇总      | 查询分析                                                                                       | 导出打印        | 报送统计      | 系统管理               |    |          |                                                                |         |          |
| 标题:                            | 2019年度行政事业性国有 | 再资产月报 2019年 | 1月 2019-1-12 | 21:26:07  |                                                                                            |             |           |                    |    |          |                                                                | 开始      | 关闭       |
| 业务方案:<br>单位<br>[10/10]<br>t- 句 | 2019年度行政事业性国  | 1资产月报       |              | )<br>8 (9 | <ul> <li>全选</li> <li>全删</li> <li>分删</li> <li>所有下级</li> <li>显示标题</li> <li>● 显示标题</li> </ul> | ★ 年份:<br>振表 | 2019年度行政者 | <b>斯</b> 山性圖有 资产 月 | 16 | <u>م</u> | 1<br>全誌<br>全計<br>型示标码<br>型示系码<br>型示晶件题<br>型示编号<br>副示线号<br>图示标码 | 审核选项    | ▼        |
|                                |               |             |              |           |                                                                                            |             |           |                    |    |          | •                                                              | )昭安由迁,〔 |          |

说明**:** 

"忽略数据中的空白枚举字段"选项:一般用来区别境内和境外企业的封面代码中的枚举字段的填写情况。由于境内企业中有若干枚举字段不用填写,则在不选择该选项的情况下,会检查出没有填写这些枚举字段的单位;反之则不会检查。需要注意的是,如果在枚举字典定义中选择了"允许其他未定义编码",在不忽略空白枚举字段时(即不选择该控件),不能检测出该枚举字段是否已填写。

### 3.6 节点汇总检查

【节点检查】功能用于检查汇总单位和下级单位数据之间的差异,当汇总节点进行上报之前可以通过使用【节点检查】功能来对汇总单位及其下级单位进行一次检查,用于保障系统汇总单位的汇总数据是有效数据。

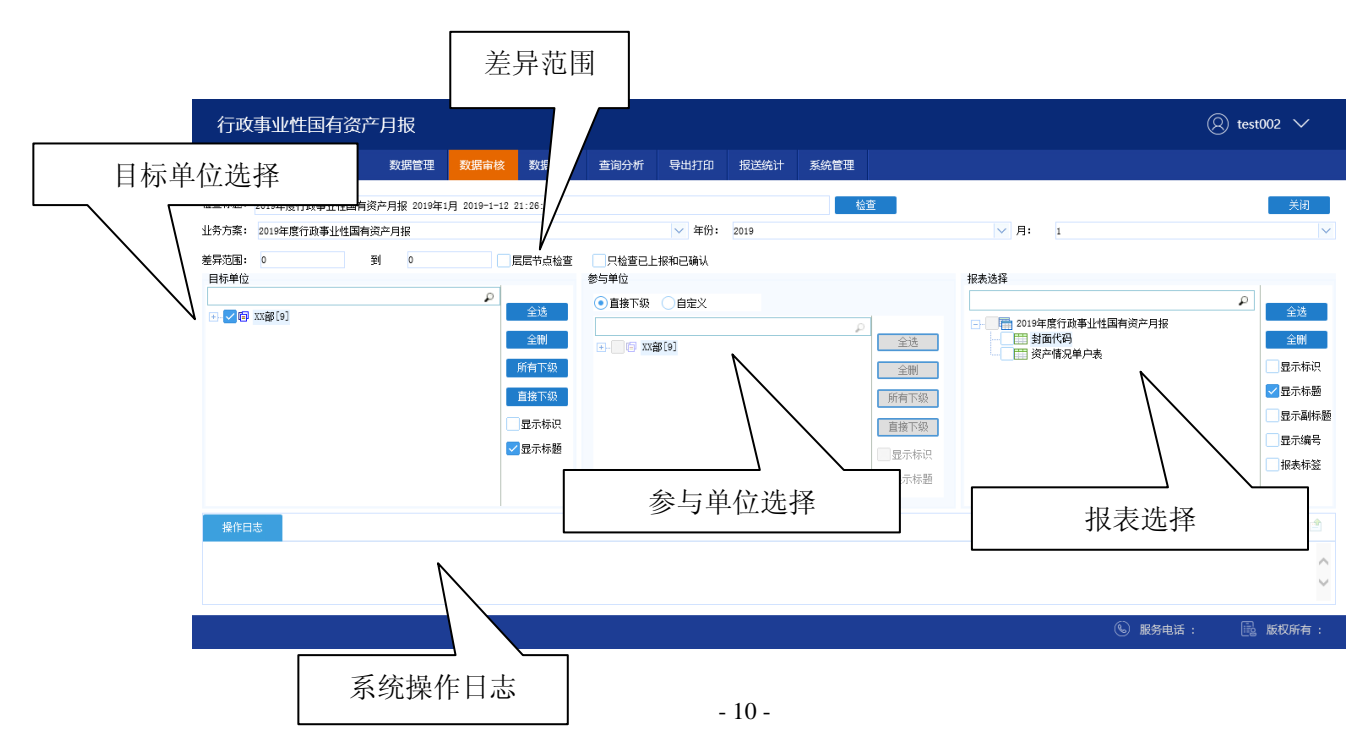

目标选择:选择进行节点检查的目标;

参与单位:默认选择直接下级,如果有特殊情况,也可以选择"自定义"手动选择 参与节点检查的单位;

报表选择:选择进行节点检查的报表,常用使用"全选"选择全部报表;

差异范围:选择节点检查的数据的差异范围;

操作日志:显示当前检查的实时结果;

### 3.7 汇总下级

数据汇总是将下级单位数据汇总到本级的功能,点击"数据汇总-数据汇总", 或者点击首页"常用功能"中的"数据汇总",界面如下图所示:

| 行政事业性资产月报                                                                                                    |               |                                                              |                                                                                                    |
|----------------------------------------------------------------------------------------------------|---------------|--------------------------------------------------------------|----------------------------------------------------------------------------------------------------|
| 数据管理 数据审                                                                                                    | a核 数据汇总 查询分析  | 导出打印 报送统计                                                    |                                                                                                    |
| て空気になっていたいでは、     ていたいでは、     ていたいでは、     ていたいでは、     ていたいでは、     でいたいでは、     でいたいでは、 | R共規: 2012年32日 | 工芸     关闭       提表方案     2019       目:     1       確定     取消 | 全道         全制         量示核現         显示核器         显示体器         显示体器         显示体器         显示体器         显示体器         显示体器         显示体器         显示体器         显示体器         显示体器         显示体器         显示体器 |
| ② 大连市西岗区人民政府白云街渔办事处机关<br>会 大连市西岗区人民政府香炉礁街渔办事处机关<br>会 大连市西岗区人民政府站北街渔办事处机关                                                                                                    | •             |                                                              |                                                                                                    |
|                                                                                                    |               |                                                              | ⑤ 服务电话:                                                                                                    |

左侧为单位树,右侧为报表树,报表树全部勾选,选定汇总单位节点。

汇总前业务方案选择 2019 年度行政事业性国有资产月报,然后点击确定

汇总范围

本级节点:汇总目标单位的直接下级单位数据。

所有下级节点:汇总目标单位的所有下级单位数据。节点汇总时会提示:您所选 的下级单位数据可能会被覆盖,已上报单位不会被覆盖,未上报单位会被覆盖,请 全部单位上报后汇总

汇总控制

系统默认将下级数据汇总至财政管理单位;如果勾选差额表数据,则汇总方向 则会调整到差额表中。

说明:汇总内容只包含当前状态为"已上报"的单位。

### 3.8 数据上报

所有下级单位数据审核、汇总完成后,进入数据录入界面,点击功能菜单【上 报】按钮,完成数据上报工作。

上报时也会自动执行公式审核,如果审核不通过,将不允许上报。 注:系统中审核公式分为"错误"、"警告"。只有"错误"类型公式审核报错时 不允许上报。警告公式出错需要填写错误说明,才可以上报。